## **TrueNAS Kurulum**

TrueNAS açık kaynaklı ücretsiz depolama yazılımıdır. Yazılımı fiziksel cihazınıza kurarak nas cihazı olarak kullanabilirsiniz.

Örnek ; Fiziksel Workstation bilgisayarınızda 4 adet disk bulunduğunu varsayalım. TrueNAS ile raid yapısı oluşturabilir ve disklerden herhangi birinin arızalanması durumunda sistemin kesintisiz olarak devam etmesine olanak sağlar. Yazılım ayrıca herhangi bir arıza durumda size mail olarak bilgilendirecektir.

Detaylı bilgiye aşağıda adresten ulaşabilirsiniz.

https://www.truenas.com/

Aşağıdaki adresten indirme işlemini yapabilirsiniz.

https://www.truenas.com/download-truenas-core/

Biz kurulumu VMware üzerinde yapacağız. İndirmiş olduğumuz iso dosyasını ortamımıza mount edelim ve çalıştıralım.

Enter ile devam edelim.

| TrueNAS Instal                                                                                                    | ler                                                                                                    |
|----------------------------------------------------------------------------------------------------|----------------------------------------------------------------------------------------------------|
| <ol> <li>Boot TrueNAS Installer [Enter]</li> <li>Boot TrueNAS Installer (Serial Consol</li> <li>Escape to loader prompt</li> <li>Reboot</li> <li>Options:</li> <li>Kernel: default/kernel (1 of 1)</li> <li>Boot Options</li> </ol> | :dd dd:<br>e) :ddMMd dMMdd::<br>::dMMMMMd dMMMMMd::<br>:dMMMMMMdd: :ddMMMMMMd:<br>: :ddMdd: ::::: :ddMdd: :<br>Md:: :::dMMMMd:: :ddMMM<br>MMMMAdd: ::::: :ddMMMM<br>::dMMMMMMdd: ::<br>::ddMMd dMMdd::<br>::dd dd:/ |

Install ile devam edelim.

| TrueNAS 12.0-U8 Console Setup<br>I Install/Upgrade<br>2 Shell<br>3 Reboot System<br>4 Shutdown System |
|----------------------------------------------------------------------------------------------------|
| Cancel>                                                                                               |
|                                                                                                    |
|                                                                                                    |

Kurulumu yapacağımız diski seçelim ve devam edelim.

| Select one or installed (use | More drives whe<br>arrow keys to | ere TrueNAS sł<br>navigate to t | ould be<br>he drive(s) | , |
|------------------------------|----------------------------------|---------------------------------|------------------------|---|
| for installatio              | on; select a dr                  | rive with the                   | spacebar).             |   |
| [] ia0                       | UMware, UMware                   | Virtual S                       | 20.0 GiB               |   |
| L J Gal                      | vmware, vmware                   | VITTUAL 5                       | 20.0 615               |   |
| [] [] da2                    | JMware, VMware                   | Virtual S                       | 20.0 GiB               |   |
| [ ] <b>da</b> 3              | JMware, VMware                   | Virtual S                       | 20.0 GiB               |   |
| [ ] da4                      | JMware, VMware                   | Virtual S                       | 20.0 GiB               |   |
|                              | < <mark>D</mark> K >             | <cancel></cancel>               |                        |   |
|                              |                                  |                                 |                        |   |

Kurulumun yapılacağı diskin formatlanacağı bilgisini veriyor. Yes ile devam ediyoruz.

| TrueNAS installation                                                                                         |
|----------------------------------------------------------------------------------------------------|
| - This will erase ALL partitions and data on da0.<br>- You can't use da0 for sharing data.                   |
| NOTE:<br>- Installing on SATA, SAS, or NVMe flash media is recommended.<br>USB flash sticks are discouraged. |
| Proceed with the installation?                                                                               |
| <pre>   Yes &gt; &lt; No &gt; </pre>                                                                         |
|                                                                                                    |
|                                                                                                    |
|                                                                                                    |
|                                                                                                    |
| Şifre belirleyip devam ediyoruz.                                                                             |
|                                                                                                    |
|                                                                                                    |
|                                                                                                    |
|                                                                                                    |
| Enter your root password; cancel for no root password                                                        |
| Password: ********<br>Confirm Password: ********                                                             |
|                                                                                                    |
| <pre></pre>                                                                                                  |
|                                                                                                    |

Bios seçeneği ile devam ediyoruz.

| BIOS mode is recomm                                                     | mended for legad | cy and enterprise hardware,  |
|-------------------------------------------------------------------------|------------------|------------------------------|
| whereas UEFI may be                                                     | required for 1   | newer consumer motherboards. |
| <boot< th=""><th>t via UEFI&gt;</th><th>KBoot via BIOS&gt;</th></boot<> | t via UEFI>      | KBoot via BIOS>              |

Kurulumun başladığını görüyoruz.

| JMITTOT: NO SUCH device: Swap.                                    |
|-------------------------------------------------------------------|
| 2+0 records in                                                    |
| 2+0 records out                                                   |
| 2097152 bytes transferred in 0.068916 secs (30430390 bytes/sec)   |
| ld: /dev/da0: end of device                                       |
| 3+0 records in                                                    |
| 2+0 records out                                                   |
| 2097152 butes transferred in 0.000650 secs (3224591843 butes/sec) |
| la0 created                                                       |
| laQn1 added                                                       |
| laQn2 added                                                       |
| mirror' No such deuice' suan                                      |
| Jan dostrouod                                                     |
| and areated                                                       |
|                                                                   |
|                                                                   |
| taØp2 added                                                       |
| active set on da0                                                 |
| Installing base-os (1 of 3)                                       |
|                                                                   |

Kurulumumuz tamamlandı ve sistemi yeniden başlatıyoruz.

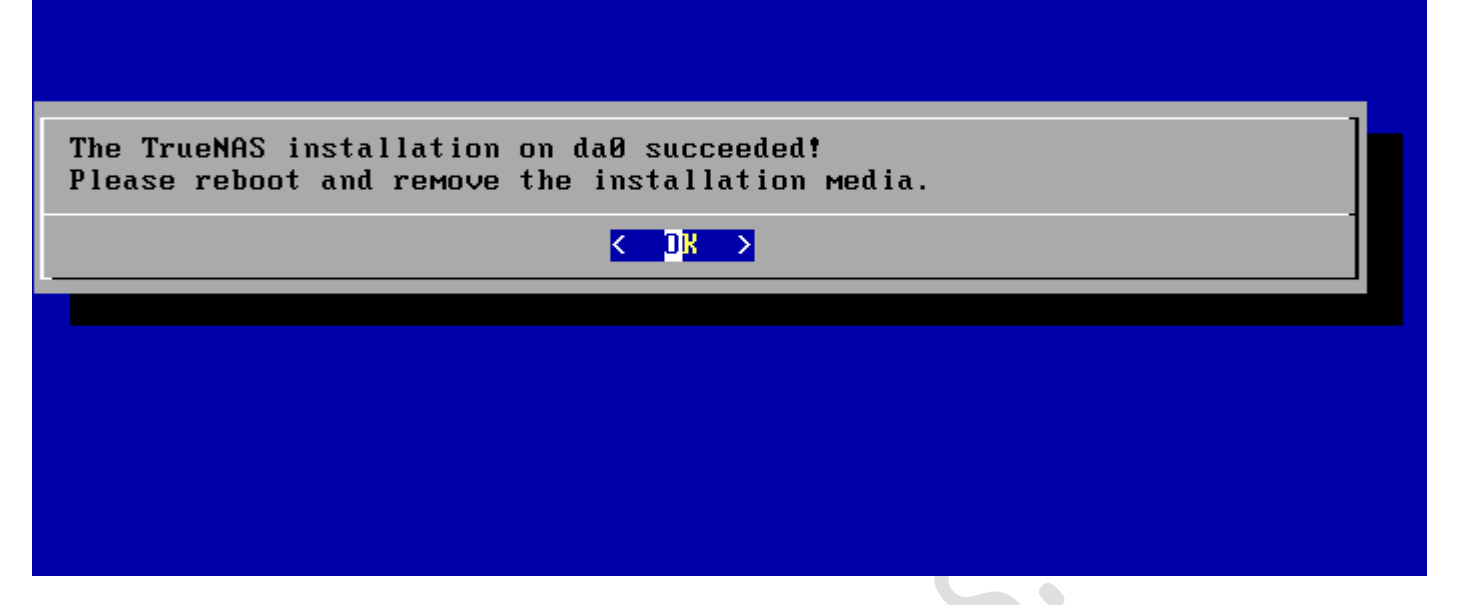

TrueNAS sunucumuz açıldıktan sonra karşımıza aşağıdaki ekran gelecektir.

Configure Network Interfaces ile network ayarlarımızı yapıyoruz.

FreeBSD/amd64 (truenas.local) (ttyv0) Console setup 1) Configure Network Interfaces 2) Configure Link Aggregation 3) Configure VLAN Interface 4) Configure Default Route 5) Configure Static Routes 6) Configure DNS 7) Reset Root Password 8) Reset Configuration to Defaults 9) Shell 10) Reboot 11) Shut Down The web user interface is at: http://0.0.0.0 https://0.0.0.0 Enter an option from 1-11:

İp ayarlarımızı gerçekleştirdikten sonra web üzerinden artık ulaşım sağlayabiliriz.

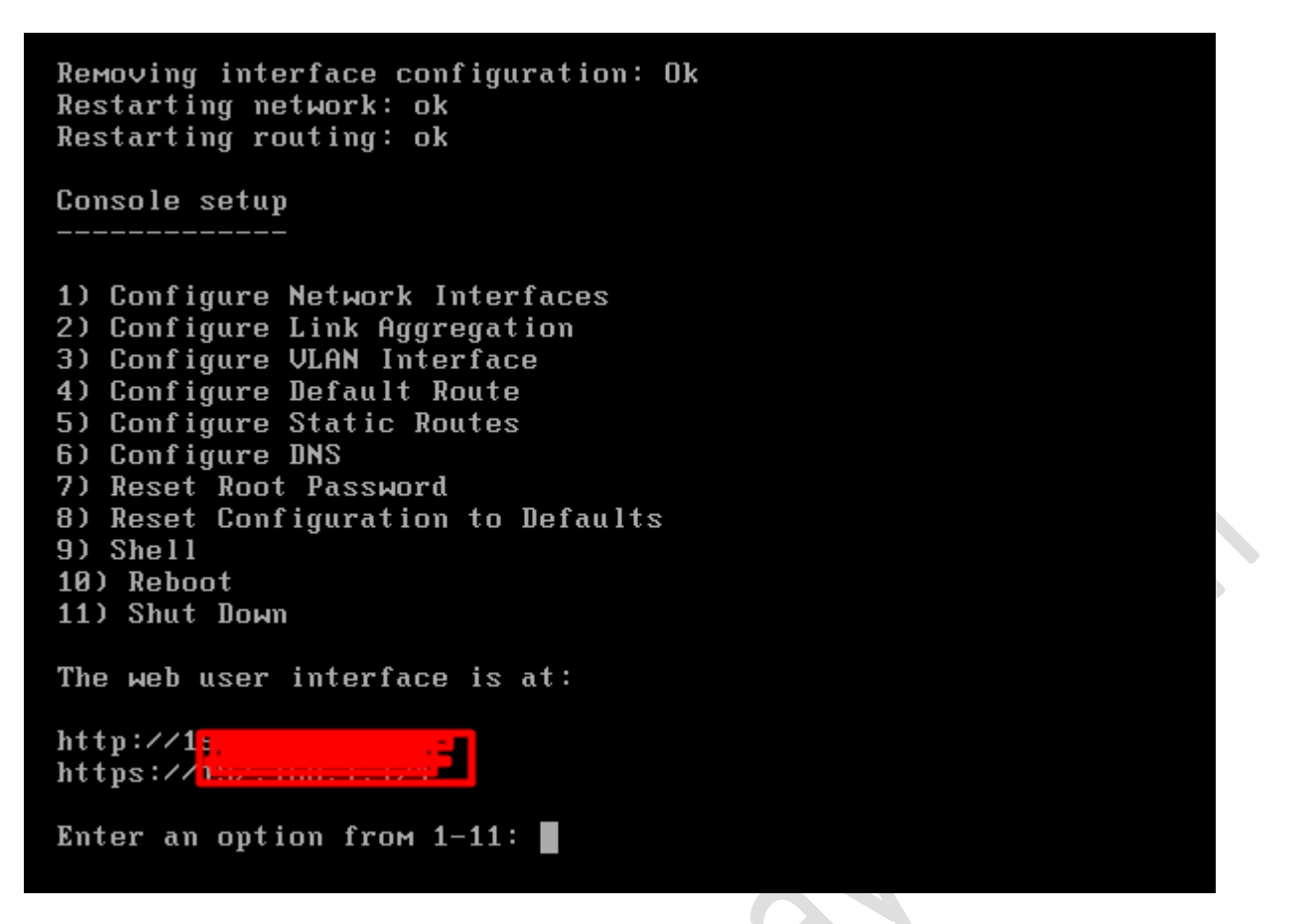

Web üzerinden ekranımız geldi ve şifremizi yazıp login oluyoruz. username:root\pass:kurulumda belirlediğimiz şifredir.

| A                                                               |                                                                                                |
|-----------------------------------------------------------------|------------------------------------------------------------------------------------------------|
| TrueNAS - 192.168.1.124 × +                                     |                                                                                                |
| ← → C 🔺 Güvenli değil                                           |                                                                                                |
| 👖 Uygulamalar 📧 YouTube 🖙 Ana Sayfa - Çözüm — MSHOWTO Toplulu 📷 | Amerikan Doları Tü 👔 Döviz Kurları, Altın 🇊 BtcTurk   PRO - Prof 🕎 USDTRY 🈏 (1) Keşfet / Twitt |
|                                                                 |                                                                                                |
|                                                                 |                                                                                                |
|                                                                 |                                                                                                |
| -                                                               |                                                                                                |
|                                                                 |                                                                                                |
|                                                                 |                                                                                                |
|                                                                 |                                                                                                |
|                                                                 | CORE                                                                                           |
|                                                                 |                                                                                                |
|                                                                 |                                                                                                |
|                                                                 |                                                                                                |
|                                                                 | Usemame *                                                                                      |
|                                                                 | 👱 admin                                                                                        |
|                                                                 | Password *                                                                                     |
|                                                                 |                                                                                                |
|                                                                 |                                                                                                |
|                                                                 | LOG IN                                                                                         |
|                                                                 |                                                                                                |
|                                                                 |                                                                                                |
|                                                                 |                                                                                                |
|                                                                 | TURNAS CORE @ @ 2022 TAY SUSTERIIS                                                             |
|                                                                 |                                                                                                |

Dashboard ekranında sistem üzerindeki ram-cpu- vb. bilgilere görebilirsiniz.

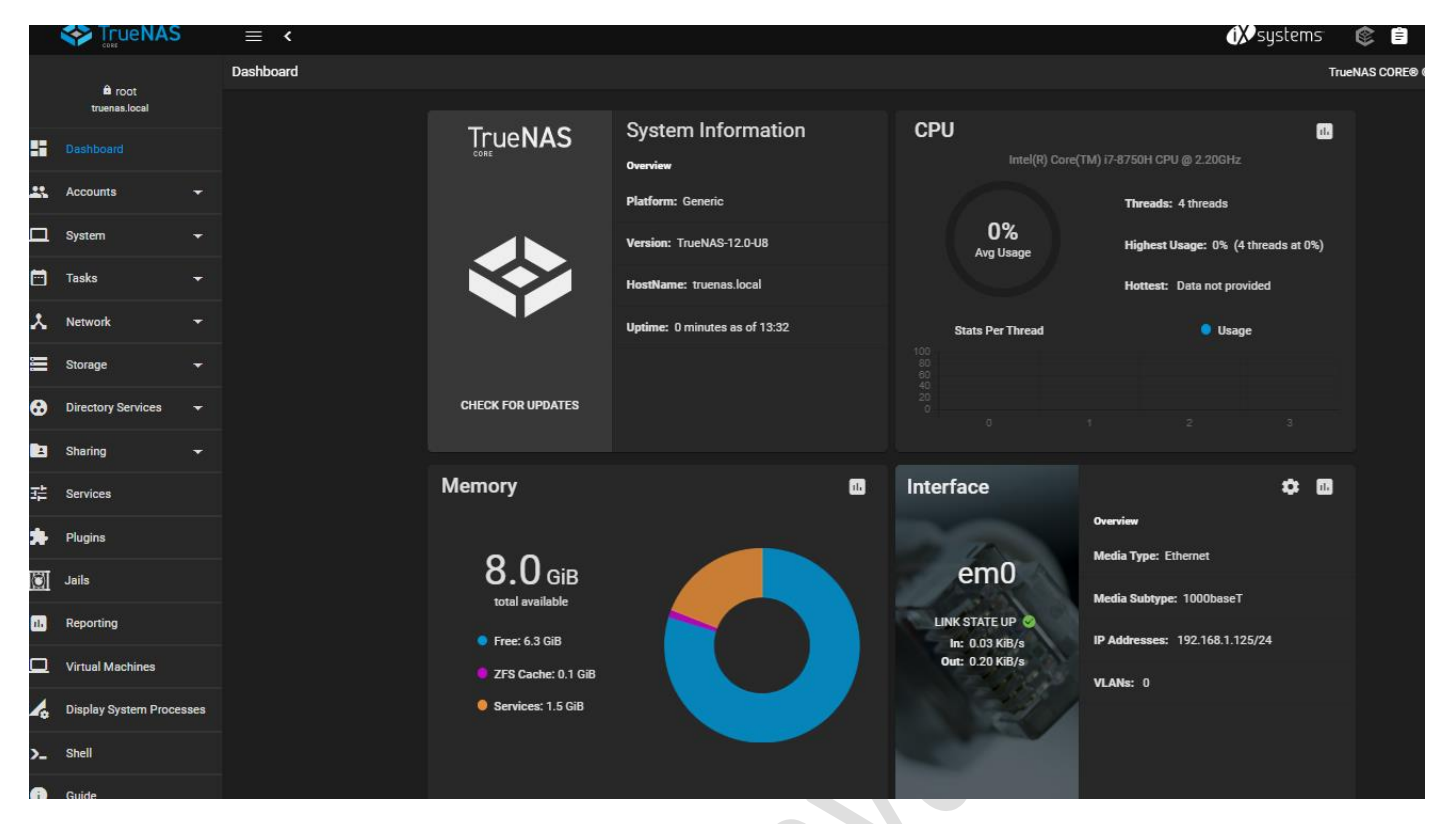

Storage kısmına geliyoruz ve disklerimiz için add butonu ile grup oluşturuyoruz.

|                  | ≡ <             |  |  | <b>₫≫</b> syst | ems <sup>.</sup> | ۲     | Ê     | <b>1</b> | ٠         | C   |
|------------------|-----------------|--|--|----------------|------------------|-------|-------|----------|-----------|-----|
| A rest           | Storage / Pools |  |  |                | Tr               | uenas | CORE® | © 2022   | - iXsyste | em: |
| truenas.local    |                 |  |  |                |                  |       |       |          |           |     |
| Dashboard        | Pools           |  |  |                |                  |       |       |          | ADD       |     |
| Accounts -       |                 |  |  |                |                  |       |       |          |           |     |
| System 👻         | No pools        |  |  |                |                  |       |       |          |           |     |
| Tasks 🗸          |                 |  |  |                |                  |       |       |          |           |     |
| Network 🚽        |                 |  |  |                |                  |       |       |          |           |     |
| Storage          |                 |  |  |                |                  |       |       |          |           |     |
| Pools            |                 |  |  |                |                  |       |       |          |           |     |
| Snapshots        |                 |  |  |                |                  |       |       |          |           |     |
| VMware-Snapshots |                 |  |  |                |                  |       |       |          |           |     |
| Disks            |                 |  |  |                |                  |       |       |          |           |     |
|                  |                 |  |  |                |                  |       |       |          |           |     |

Create Pool ile devam ediyoruz.

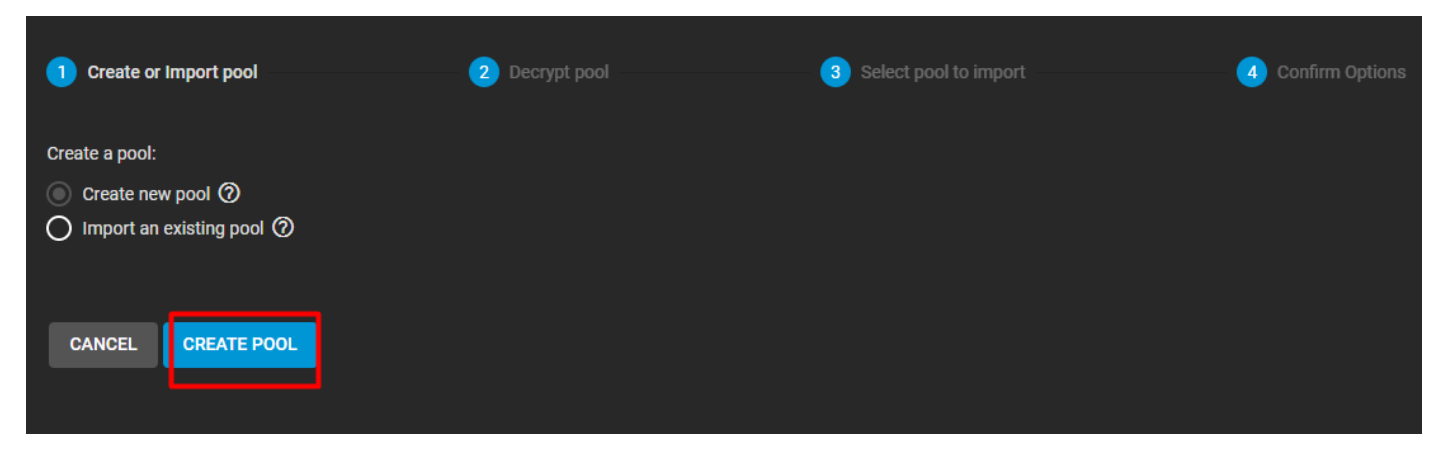

Disklerimizi seçtikten sonra create butonuna basıyoruz.

| Storage / Pools / Create Pool                                                            |               |                    |        |          | TrueNAS C | DRE® © 2022 - iXsys |
|------------------------------------------------------------------------------------------|---------------|--------------------|--------|----------|-----------|---------------------|
| Name*       TrueNAS       ⑦       Encryption ⑦       RESET LAYOUT       ③       ADD VDEV |               |                    |        |          |           |                     |
| Available Disks                                                                          |               | Data VDe           | evs    |          | REPEAT    |                     |
| Disk Type Capacity                                                                       |               | Disk               | Туре   | Capacity |           |                     |
| No data to display                                                                       |               | da1                | UNKNOW | 20 GiB   |           |                     |
| 0 selected / 0 total                                                                     |               | da2                | UNKNOW | 20 GiB   |           |                     |
| Filter disks by name Filter disks by capacity                                            |               | da3                | UNKNOW | 20 GiB   |           |                     |
|                                                                                          |               | da4                | UNKNOW | 20 GiB   |           |                     |
|                                                                                          | 0 selected ,  | / 4 total          |        |          |           |                     |
|                                                                                          | Raid-z2       |                    |        |          | <b>-</b>  |                     |
|                                                                                          | Estimated raw | capacity: 36 GiB 🕐 |        |          |           |                     |
| Estimated total raw data capacity: 36 GiB CREATE CANCEL                                  |               |                    |        |          |           |                     |
| Alanımızı oluşturduk.                                                                    |               |                    |        |          |           |                     |

| Pools             |                      |                            |                          |                   |                             |                     |                |            | ADD         |
|-------------------|----------------------|----------------------------|--------------------------|-------------------|-----------------------------|---------------------|----------------|------------|-------------|
| TrueNAS           | (System Dataset Po   | ol)                        | ON                       | LINE 🥪   11.22 Mi | B (0%) Used   33.54 GiB Fre | æ                   |                |            | <b>\$</b> ^ |
| Name ♦<br>TrueNAS | Type 🗢<br>Filesystem | Used <b>≑</b><br>11.22 MiB | Available 🗢<br>33.54 GiB | Compression 🗢     | Compression Ratio 🗢         | Readonly 🗢<br>false | Dedup 🗢<br>OFF | Comments 🗢 | :           |

Windows üzerinden erişim sağlayacağım için Sharing>Windows Shared>Add diyerek klasör adımı oluşturup submıt butonuna basıyoruz.

| TrueNAS                        | ≡ <                   |      |             | 🚺 systems      | ଁ 🕸 🐫 🗎 🕲                        |
|--------------------------------|-----------------------|------|-------------|----------------|----------------------------------|
| Dashboard                      | Sharing / SMB         |      |             |                | TrueNAS CORE® © 2022 - iXsystems |
| Accounts -                     |                       |      |             |                |                                  |
| System 🔻                       | Samba                 |      |             | Q Filter Samba |                                  |
| Tasks 👻                        | Name                  | Path | Description | Enabled        |                                  |
| Network 👻                      |                       |      |             |                |                                  |
| Storage 🔻                      |                       |      |             |                |                                  |
| Directory Services 🗸           |                       |      |             |                |                                  |
| Sharing                        |                       |      |             |                |                                  |
| Apple Shares (AFP)             |                       |      |             |                |                                  |
| Block Shares (iSCSI)           |                       |      |             |                |                                  |
| Unix Shares (NFS)              |                       |      |             |                |                                  |
| WebDAV Shares                  |                       |      |             |                |                                  |
| Windows Shares (SMB)           |                       |      |             |                |                                  |
|                                |                       |      |             |                |                                  |
| Basic                          |                       |      |             |                |                                  |
| hath *                         | AS\erhanayasortak     |      | @           |                |                                  |
| - Impt                         |                       |      | U           |                |                                  |
| TrueNAS                        |                       |      |             |                |                                  |
| The path must reside w         |                       |      |             |                |                                  |
| Name                           |                       |      |             |                | 0                                |
| -                              |                       |      |             |                |                                  |
| Purpose<br>Default share paran | neters                |      |             |                | 0                                |
| ✓ Enabled ?                    |                       |      |             |                |                                  |
| SUBMIT CA                      | NCEL ADVANCED OPTIONS |      |             |                |                                  |

Enable Service ile devam ediyoruz.

| Enable servi        | ce                       |
|---------------------|--------------------------|
| Enable this service | e to start automatically |
| CANCEL              | ENABLE SERVICE           |
| MUTHICLD OF HORIG   |                          |

Paylaşım yapacağım klasörü oluşturduk.

| Name       | Path         | Description | Enabled |   |
|------------|--------------|-------------|---------|---|
| erhanayas  | /mnt/TrueNAS |             | yes     | : |
| 1 - 1 of 1 |              |             |         |   |

Şimdi paylaşım yapacağım klasöre erişim için user oluşturalım. Account>Users>Add butonuna basalım.

|                    |          | ≡ <              |              |         |         |     | <b>₫X</b> system | s. 🕲      | Ê.     | <b>,                                    </b> |
|--------------------|----------|------------------|--------------|---------|---------|-----|------------------|-----------|--------|----------------------------------------------|
| 🖨 root             | ,        | Accounts / Users |              |         |         |     |                  | TrueNAS C | ore®©: | 2022 - iXs                                   |
| truenas.local      |          |                  |              |         |         |     |                  |           |        |                                              |
| Dashboard          |          | Users            | Filter Users | COLUMNS | -       | ADD |                  |           |        |                                              |
| Accounts           | <b>^</b> |                  |              |         |         |     |                  |           |        |                                              |
| Groups             |          | Username         |              | UID     | Builtin |     | Full Name        |           |        |                                              |
|                    |          | root             |              |         | yes     |     | root             |           |        |                                              |
| Users              |          | 1 - 1 of 1       |              |         |         |     |                  |           |        |                                              |
| System             | •        |                  |              |         |         |     |                  |           |        |                                              |
| Tasks              | •        |                  |              |         |         |     |                  |           |        |                                              |
| Network            | •        |                  |              |         |         |     |                  |           |        |                                              |
| Storage            | -        |                  |              |         |         |     |                  |           |        |                                              |
| Directory Services | -        |                  |              |         |         |     |                  |           |        |                                              |
| Sharing            | -        |                  |              |         |         |     |                  |           |        |                                              |

Kullanıcı bilgisini oluşturduk ve gerekli yetkileri verdik.

| Identification                                                                                                    |       |                          |          |
|----------------------------------------------------------------------------------------------------|-------|--------------------------|----------|
| Full Neme*<br>enhan                                                                                                    |       |                          | ര        |
| umana *                                                                                                    |       |                          | 0        |
| ayas                                                                                                    |       |                          | 0        |
| Enail                                                                                                    |       |                          | <u> </u> |
| Constant State State Sta |       |                          | G        |
| ****                                                                                                    |       | <b>&amp;</b> 0           |          |
| Confirm Pasaword*                                                                                                    |       |                          |          |
| æ                                                                                                    | 2     |                          |          |
|                                                                                                    |       |                          |          |
| User ID and Groups                                                                                                    |       |                          |          |
| User 10 **<br>1000                                                                                                    |       |                          | 0        |
|                                                                                                    |       |                          |          |
| New Primary Group (2)                                                                                                    |       |                          |          |
|                                                                                                    |       |                          | 0        |
|                                                                                                    |       |                          |          |
| Auxiliary Groups                                                                                                    |       |                          | 0        |
|                                                                                                    |       |                          |          |
| Directories and Permissions                                                                                                    |       | Authentication           |          |
| Home Directory                                                                                                    |       | COLI Dublic Very         |          |
| + /mnt/TrueNAS/erhanayas                                                                                                    | (2)   | oon ruulic ney           |          |
| v 🛅 /mnt                                                                                                    |       | /                        | 0        |
| TrueNAS                                                                                                    |       | Disable Password<br>No 🛩 | ര        |
| erhanayas                                                                                                    |       |                          | 0        |
|                                                                                                    |       | sh 👻                     | 0        |
| Home Directory Permissions (?)                                                                                                    |       | Lock User ⑦              |          |
| David With Country                                                                                                    |       |                          |          |
|                                                                                                    |       |                          |          |
|                                                                                                    |       | Microsoft Account (2)    |          |
|                                                                                                    |       | Samba Authentication (2) |          |
|                                                                                                    |       |                          |          |
|                                                                                                    |       |                          |          |
| SUBMIT CANCEL DOWNLOAD SSH PUBLIC                                                                                                    | C KEY |                          |          |

Şimdi oluşturduğumuz klasöre gitmeye çalışalım. Erişim sağladık ve dosyaları taşıdım.

| <b>*</b> | , erhanayas                       | ✓ C               | nayas                   |      |
|----------|-----------------------------------|-------------------|-------------------------|------|
| Name     | ^                                 | Date modified     | Type Size               |      |
| 🔊 📴 New  | Microsoft Visio Drawing           | 3/1/2022 12:51 AM | Microsoft Visio Drawing | 0 KB |
| 🚺 🖻 New  | Microsoft PowerPoint Presentation | 3/1/2022 12:51 AM | Microsoft PowerPoint P  | 0 KB |
| 🚺 🔝 New  | WinRAR arşivi                     | 3/1/2022 12:51 AM | WinRAR arşivi           | 1 KB |
| 📄 dene   | eme                               | 3/1/2022 12:51 AM | Metin Belgesi           | 0 KB |
|          |                                   |                   |                         |      |
|          |                                   |                   |                         |      |
|          |                                   |                   |                         |      |

Sistemi kontrol etmek için fiziksel disklerden bir tanesini arızalı olduğunu için kaldırıyoruz.

erso

Virtual Machine Settings

| Device       Summary         Memory       8 GB         Hard Disk (SCSI)       20 GB         Hard Disk (SCSI)       20 GB         Hard Disk (SCSI)       20 GB         Hard Disk (SCSI)       20 GB         Warbow (SCSI)       20 GB         Hard Disk (SCSI)       20 GB         Warbow (SCSI)       20 GB         Warbow (SCSI)       20 GB         Warbow (SCSI)       20 GB         O CD/DVD (DE)       Using file D1/Iso\TrueNA5-12.0         Chework Adapter       Bridged (Automatic)         Cy Sound Card       Auto detect         Disk Information       Disk information         Disk Space is not preallocated for this hard disk.         Hard Disk 2 (SCSI)       20 GB         O Sound Card       Auto detect         Display       Auto detect         Map this virtual machine disk to a local volume.       Map         Defragment files and consolidate free space.       Defragment         Expand disk capacity.       Expand         Compact disk to reclaim unused space.       Compact         Add       Remove | ardware Options                                                                                                    |                                                                                                |                                                                                                    |                                        |  |  |  |  |
|----------------------------------------------------------------------------------------------------|----------------------------------------------------------------------------------------------------|------------------------------------------------------------------------------------------------|----------------------------------------------------------------------------------------------------|----------------------------------------|--|--|--|--|
| Add       Remove         OK       Cancel                                                                                                    | Device  Memory  Processors  Hard Disk (SCSI)  Hard Disk 4 (SCSI)  Hard Disk 3 (SCSI)  Hard Disk 2 (SCSI)  Hard Disk 5 (SCCI)              | Summary<br>8 GB<br>4<br>20 GB<br>20 GB<br>20 GB<br>20 GB                                       | Disk file<br>D:\Lab\nas\FreeBSD version 10 and earlier 64-bit<br>Capacity<br>Current size: 37.5 MB<br>System free: 343.1 GB<br>Maximum size: 20 GB                                                                                              | t-3.vmdk                               |  |  |  |  |
| Map this virtual machine disk to a local volume.       Map         Defragment files and consolidate free space.       Defragment         Expand disk capacity.       Expand         Compact disk to reclaim unused space.       Compact         Add       Remove         OK       Cancel       Help                                                                                                    | CD/DVD (IDE) CD/DVD (IDE) CD/DVD (Adapter CUSB Controller COSB Controller COSB Controller COSB Controller COSB Controller COSB Controller | Using file D:\İso\TrueNAS-12.0<br>Bridged (Automatic)<br>Present<br>Auto detect<br>Auto detect | Disk information<br>Disk space is not preallocated for this hard disk.<br>Hard disk contents are stored in multiple files.<br>Disk utilities<br>Disk utilities<br>Disk utilities are available only when the virtual machine is<br>powered off. |                                        |  |  |  |  |
| Advanced<br>Add Remove<br>OK Cancel Help                                                                                                    |                                                                                                    |                                                                                                | Map this virtual machine disk to a local volume.<br>Defragment files and consolidate free space.<br>Expand disk capacity.<br>Compact disk to reclaim unused space.                                                                              | Map<br>Defragment<br>Expand<br>Compact |  |  |  |  |
| OK Cancel Help                                                                                                    |                                                                                                    | Add                                                                                            |                                                                                                    | Advanced                               |  |  |  |  |
|                                                                                                    |                                                                                                    | Add                                                                                            | OK Cance                                                                                                    | l Help                                 |  |  |  |  |

Kaldırma işlemini gerçekleştirdik ve kontrol edelim.

0

Virtual Machine Settings

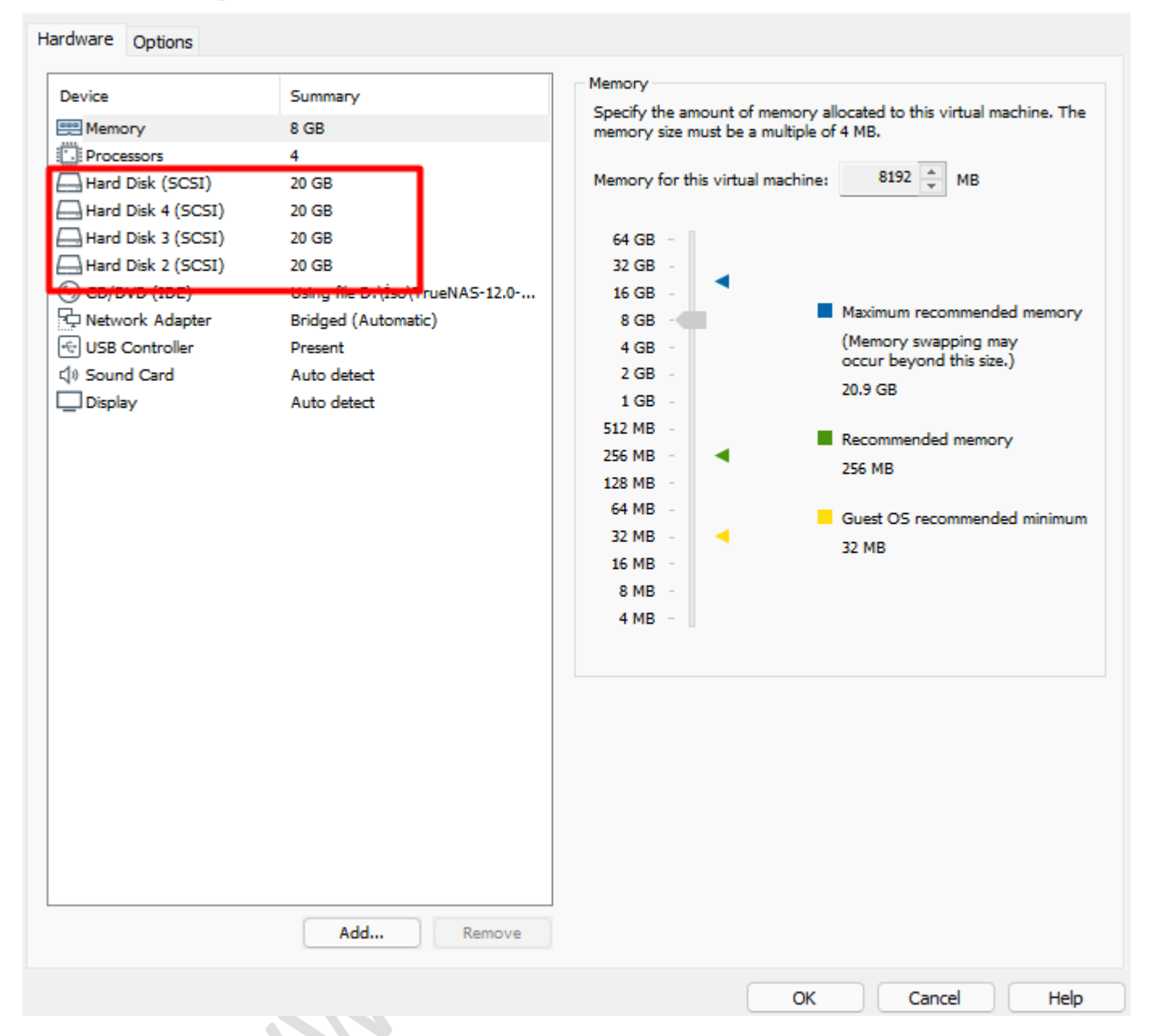

Ortak alana erişimde herhangi bir sorun yaşamadık. Dosyalarımız duruyor ve yeni dosya ekleyebiliyoruz.

| [] [ī] E] [2] أأس Sort ∽                  | ≣ View × ····                                     |                         |      |
|-------------------------------------------|---------------------------------------------------|-------------------------|------|
| 늘 « 192.168.1.125 > erhanayas > erhanayas | <ul><li>C</li><li>C</li><li>Search erha</li></ul> | nayas                   |      |
| Name                                      | Date modified                                     | Туре                    | Size |
| 📄 deneme                                  | 3/1/2022 12:51 AM                                 | Metin Belgesi           | 0 KB |
| New Microsoft PowerPoint Presentation     | 3/1/2022 12:51 AM                                 | Microsoft PowerPoint P  | 0 KB |
| New Microsoft Visio Drawing               | 3/1/2022 12:51 AM                                 | Microsoft Visio Drawing | 0 KB |
| 🌌 New WinRAR arşivi                       | 3/1/2022 12:51 AM                                 | WinRAR arşivi           | 1 KB |
| 📄 disk arızası                            | 3/1/2022 12:56 AM                                 | Metin Belgesi           | 0 KB |

Diskimizi değiştirdiğimizi varsayarak mevcut grubumuza tekrar ekliyoruz.

Virtual Machine Settings

| Hardware                                                           | Options                                                                                                    |                                                                                                    |                  |                                                                                                    |                     |        |          |  |  |
|--------------------------------------------------------------------|----------------------------------------------------------------------------------------------------|----------------------------------------------------------------------------------------------------|------------------|----------------------------------------------------------------------------------------------------|---------------------|--------|----------|--|--|
| Device                                                             | ory                                                                                                    | Summary<br>8 GB                                                                                                    |                  | Disk file<br>FreeBSD version 10 and                                                                                                    | d earlier 64-bit-4. | vmdk   |          |  |  |
| Hard<br>Hard<br>Hard<br>Hard<br>New<br>Cov<br>Cov<br>Sour<br>Displ | essors<br>Disk (SCSI)<br>Disk 4 (SCSI)<br>Disk 3 (SCSI)<br>Disk 2 (SCSI)<br>Hard Disk (SCSI)<br>WD (IDE)<br>WOR (Adapter<br>Controller<br>ad Card<br>ay | 20 GB<br>20 GB<br>20 GB | ueNAS-12.0<br>;) | Capacity<br>Current size: 2.6 MB<br>System free: 343.1 GB<br>Maximum size: 20 GB<br>Disk information<br>Disk space is not preallocated for this hard disk.<br>Hard disk contents are stored in multiple files.<br>Disk utilities<br>Disk utilities are available only when the virtual machine is<br>powered off.<br>Map this virtual machine disk to a local<br>volume.<br>Defragment files and consolidate free space.<br>Expand disk capacity.<br>Expand |                     |        |          |  |  |
|                                                                    |                                                                                                    | Add                                                                                                    | Remove           |                                                                                                    |                     |        | Advanced |  |  |
|                                                                    |                                                                                                    |                                                                                                    |                  |                                                                                                    | ок                  | Cancel | Help     |  |  |

Sistemi yeniden başlatalım. Eklediğimiz diski storage>disk bölümünde görebiliriz.

| Disks      |      |        |           | Q Filter Disks | COLUMNS - |
|------------|------|--------|-----------|----------------|-----------|
|            | Name | Serial | Disk Size | Pool           |           |
|            | da0  |        | 20 GiB    | boot-pool      |           |
|            | da1  |        | 20 GiB    | TrueNAS        |           |
|            | da2  |        | 20 GiB    | TrueNAS        |           |
|            | da3  |        | 20 GiB    | TrueNAS        |           |
|            | da4  |        | 20 GiB    | N/A            |           |
| 1 - 5 of 5 |      |        |           |                |           |
|            |      |        |           |                |           |
|            |      |        |           |                |           |
|            |      |        |           |                |           |

Pools>status kısmına gelelim.

|   | Since NAS            |     | ≡ <                    |            |           |                                                   |                |                     |             |         | <b>∰</b> system: | ; 🕸 🖻           | 1           | •          |
|---|----------------------|-----|------------------------|------------|-----------|---------------------------------------------------|----------------|---------------------|-------------|---------|------------------|-----------------|-------------|------------|
|   |                      | Sto | orage / Pools          |            |           |                                                   |                |                     |             |         |                  | TrueNAS CORE®   | © 2022 - iX | syste      |
|   | truenas.local        |     |                        |            |           |                                                   |                |                     |             |         |                  |                 |             |            |
| 1 | Dashboard            |     | Pools                  |            |           |                                                   |                |                     |             |         |                  |                 |             | ADD        |
| : | Accounts -           |     | TrueNAS (System Datase | t Pool)    |           | DEGRADED 🛕   11.95 MiB (0%) Used   33.54 GiB Free |                |                     |             |         |                  |                 |             | <b>x</b> ^ |
| 1 | System 🔫             |     | Name 🖨                 | Туре Ф     | Used 🖨    | Available 🗢                                       | Compression ¢  | Compression Ratio 🖨 | Readonly \$ | Dedup 🗢 | Comments ¢       | Pool Actions    |             |            |
| i | Tasks <del>-</del>   |     | ✓ TrueNAS              | FILESYSTEM | 11.95 MiB | 33.54 GiB                                         | lz4            | 18.91               | false       | OFF     |                  | Pool Options    |             |            |
| Ł | Network 👻            |     | TrueNAS                | FILESYSTEM | 139.5 KiB | 33.54 GiB                                         | Inherits (lz4) | 1.00                | false       | OFF     |                  | Export/Disconne | rt -        |            |
|   |                      |     |                        |            |           |                                                   |                |                     |             |         |                  | Add Vdevs       |             |            |
| Ē | Storage 🔶            |     |                        |            |           |                                                   |                |                     |             |         |                  | Scrub Pool      |             |            |
|   | Pools                |     |                        |            |           |                                                   |                |                     |             |         |                  | Status          |             |            |
|   | Snapshots            |     |                        |            |           |                                                   |                |                     |             |         |                  | Expand Pool     |             |            |
|   | VMware-Snapshots     |     |                        |            |           |                                                   |                |                     |             |         |                  |                 |             |            |
|   | Disks                |     |                        |            |           |                                                   |                |                     |             |         |                  |                 |             |            |
|   | Import Disk          |     |                        |            |           |                                                   |                |                     |             |         |                  |                 |             |            |
| • | Directory Services - |     |                        |            |           |                                                   |                |                     |             |         |                  |                 |             |            |
|   |                      |     |                        |            |           |                                                   |                |                     |             |         |                  |                 |             |            |

Arızalı diskimizin üzerine gelelim ve replace butonuna basalım.

| Pool                                  | Status                                          |        |         |            |          | REFRESH |
|---------------------------------------|-------------------------------------------------|--------|---------|------------|----------|---------|
| SCRUE<br>Status<br>Errors:<br>Date: 2 | 8<br>: FINISHED<br>0<br>1022-03-01 01:16-48     |        |         |            |          |         |
| Name                                  | ₽ <b>\$</b>                                     | Read 🗢 | Write 🗢 | Checksum 🗢 | Status 🗢 |         |
| <b>∨</b> Tn                           | JeNAS                                           |        |         |            | DEGRADED |         |
| ~                                     | RAID22                                          |        |         |            | DEGRADED |         |
|                                       | da1p2                                           |        |         |            | ONLINE   |         |
|                                       | da3p2                                           |        |         |            | ONLINE   |         |
|                                       | /dev/gptid/874b960a-98de-11ec-8158-000c29afcde8 |        | 0       |            | REMOVED  |         |
|                                       | da2p2                                           |        |         |            | ONLINE   | Edit    |
|                                       |                                                 |        |         |            |          | Offline |
|                                       |                                                 |        |         |            |          | Online  |
|                                       |                                                 |        |         |            |          | Replace |
|                                       |                                                 |        |         |            |          |         |
|                                       |                                                 |        |         |            |          |         |

Diskimizi seçelim ve replace disk ile işlemi tamamlayalım.

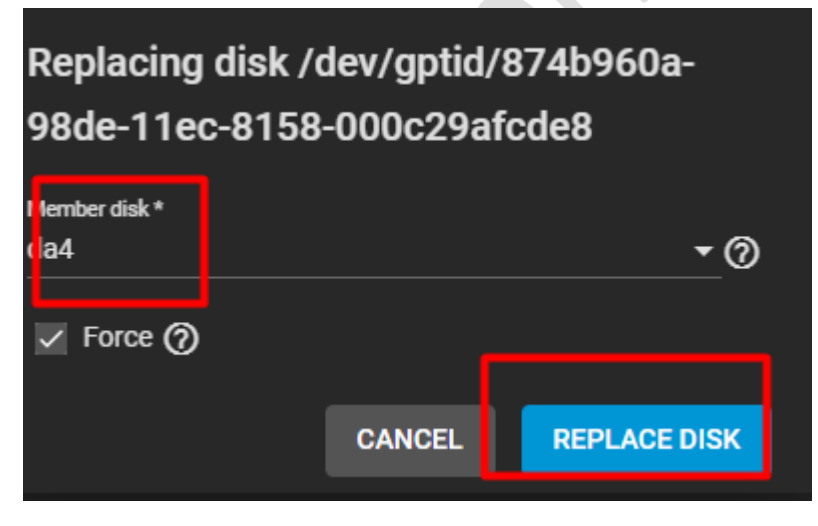

Disklerimiz artık online olarak görülmektedir.

## Pool Status

RESILVER

Status: FINISHED

Errors: 0

| Name 🗢    | Read 🗢 | Write 🗢 | Checksum 🗢 | Status 🗢 |   |  |  |  |  |
|-----------|--------|---------|------------|----------|---|--|--|--|--|
| ✓ TrueNAS | 0      | 0       | 0          | ONLINE   |   |  |  |  |  |
| ✓ RAIDZ2  | 0      | 0       | 0          | ONLINE   |   |  |  |  |  |
| da1p2     | 0      | 0       | 0          | ONLINE   | : |  |  |  |  |
| da3p2     | 0      | 0       | 0          | ONLINE   | : |  |  |  |  |
| da4p2     | 0      | 0       | 0          | ONLINE   | : |  |  |  |  |
| da2p2     | 0      | 0       | 0          | ONLINE   | : |  |  |  |  |
|           |        |         |            |          |   |  |  |  |  |

| Pools          |                |           |             |                 |                         |            |         |            | ADD         |
|----------------|----------------|-----------|-------------|-----------------|-------------------------|------------|---------|------------|-------------|
| TrueNAS (Syste | m Dataset Pool | l)        | ONLINE      | E 🥑   12.48 MiB | 3 (0%) Used   33.54 GiB | Free       |         |            | <b>\$</b> ^ |
| Name 🗢         | Туре 🗢         | Used 🗢    | Available 🗢 | Compression 🗢   | Compression Ratio 🗢     | Readonly 🖨 | Dedup 🗢 | Comments 🗢 |             |
| ✓ TrueNAS      | FILESYSTEM     | 12.48 MiB | 33.54 GiB   | lz4             | 18.47                   | false      | OFF     |            | :           |
| TrueNAS        | FILESYSTEM     | 139.5 KiB | 33.54 GiB   | Inherits (lz4)  | 1.00                    | false      | OFF     |            | :           |

## Dosyalarımız yerinde duruyor.

| Dosyalarımız yerinde duruyor.         | $\langle 0 \rangle$ |                         |      |  |
|---------------------------------------|---------------------|-------------------------|------|--|
| 🐂 « erhanayas » erhanayas 🛛 🗸 🔿       | Search erhanayas    |                         |      |  |
| Name                                  | Date modified       | Туре                    | Size |  |
| 📄 deneme                              | 3/1/2022 12:51 AM   | Metin Belgesi           | 0 KB |  |
| 📄 disk arızası                        | 3/1/2022 12:56 AM   | Metin Belgesi           | 0 KB |  |
| New Microsoft PowerPoint Presentation | 3/1/2022 12:51 AM   | Microsoft PowerPoint P  | 0 KB |  |
| New Microsoft Visio Drawing           | 3/1/2022 12:51 AM   | Microsoft Visio Drawing | 0 KB |  |
| 🚰 New WinRAR arşivi                   | 3/1/2022 12:51 AM   | WinRAR arşivi           | 1 KB |  |
|                                       |                     |                         |      |  |

Son olarak system>email kısmından uyarı maillerini aktif edebilirsiniz.

REFRESH

|   |                   | $\equiv$ $\checkmark$ | iX systems                        |             |         | Y    |
|---|-------------------|-----------------------|-----------------------------------|-------------|---------|------|
|   | Dashboard         | System / Ema          |                                   | TrueNAS COF | RE® © 2 | 2022 |
| * | Accounts -        |                       | Conseril Options                  |             |         |      |
| ] | System            |                       | From Email * root@truenas.local   |             | 0       |      |
|   | General           |                       | From Name                         |             | 0       |      |
|   | NTP Servers       |                       | Send Mail Method                  |             |         |      |
|   | Boot              |                       |                                   |             |         |      |
|   | Advanced          |                       | Outgoing Mail Server              |             | 0       |      |
|   | Email             |                       | Mail Sarver Port *<br>25          |             | 0       |      |
|   | System Dataset    |                       | Security<br>Plain (No Encryption) |             | • 0     |      |
|   | Reporting         |                       | SMTP Authentication ⑦             |             |         |      |
|   | Alert Services    |                       |                                   |             |         |      |
|   | Alert Settings    |                       | SAVE SEND TEST MAIL               |             |         |      |
|   | Cloud Cradantiala |                       |                                   |             |         |      |

Faydalı olması dileğiyle...

ası dileğiyle...